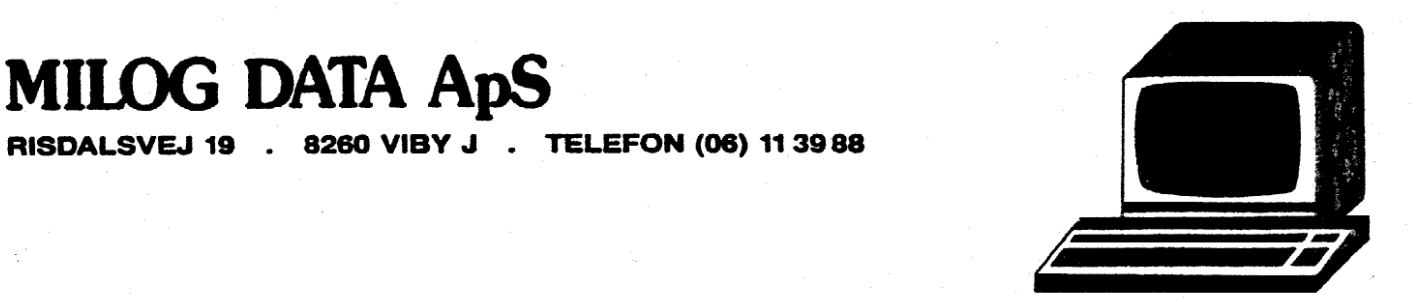

# BRUGERVEJLEDNING

MILOG DATA ApS

# MILOG DATA

# ØKONOMISTYRINGS-

# SYSTEMER

RELEASE 2.0

# INDHOLDSFORTEGNELSE

|                                                                                                    |                                                                                                    | SIDE                                                                 |
|----------------------------------------------------------------------------------------------------|----------------------------------------------------------------------------------------------------|----------------------------------------------------------------------|
| 1.                                                                                                 | Indledning                                                                                                    | 3                                                                    |
| 2.                                                                                                 | Opstart af mikrodatamat og Milog<br>on-line / real time økonomistyrings-<br>system                                                                                                    | 4                                                                    |
| 3.<br>3.1.                                                                                         | Generelt om skærmbillederne<br>Rettelser i skærmbilleder                                                                                                    | 4<br>5                                                               |
| 3.2.<br>3.3.<br>3.4.                                                                               | Ropler af skærmbilleder<br>Programvalg – funktionsmenu<br>Direkte programvalg                                                                                                    | 5<br>6                                                               |
| 4.<br>4.1.<br>4.2.<br>4.3.<br>4.4.                                                                 | Vedligeholdelse af kartoteker<br>Vedligeholdelse af firmaoplysninger<br>Vedligeholdelse af konti (kontoplan)<br>Vedligeholdelse af debitorer<br>Vedligeholdelse af kreditorer                                                                                                    | 7<br>7<br>8<br>12<br>13                                              |
| 5.<br>5.1.<br>5.1.2.<br>5.1.3.<br>5.2.<br>5.3.<br>5.4.<br>5.5.<br>5.6.<br>5.7.<br>5.7.1.<br>5.7.2. | Registreringsprogrammer - inddata til<br>økonomistyringssystemet<br>Kasserapport<br>Kasserapport - dagens bevægelser<br>Kasse-afstemning<br>Afstemning af bank- og girokonto<br>Købsfaktura / salgsfaktura<br>Diverse posteringer<br>Budgettal<br>Oprettelse af varer<br>Lagertilgang<br>Åbningssaldi<br>Køreplan for overgang til nyt regn-<br>skabsår<br>Start på MIBOG | 15<br>15<br>16<br>17<br>18<br>19<br>21<br>21<br>22<br>23<br>23<br>23 |
| 6.<br>6.1.<br>6.2.<br>6.3.<br>6.3.1.<br>6.3.2.<br>6.3.3.<br>6.4.                                   | Fakturering<br>Udskrivning af adressemærkater<br>Forslag til arbejdsgang ved fakturering<br>Integration med øvrige programmer<br>Debitorbogholderiet<br>Finansbogholderiet<br>Lagerregnskabet<br>Registrering af fakturaer                                                                                                    | 25<br>25<br>26<br>26<br>26<br>27<br>28                               |
| 7.                                                                                                 | Månedsafslutning og rentetilskrivning                                                                                                    | 32                                                                   |
| 8.<br>8.1.<br>8.2.<br>8.3.<br>8.4.                                                                 | Sikkerhedskopiering<br>Klargøring af disketter<br>Klargøring af sikkerhedskopidisketter<br>Selve kopieringen<br>Daglig sikkerhedskopiering                                                                                                    | 33<br>33<br>33<br>34<br>35                                           |
| 8.5                                                                                                | Sådan tages de daglige sikkerhedskopier                                                                                                    | 35                                                                   |

| 8.6.                                                                           | Genskabelse af ødelagt diskette | 36     |
|--------------------------------------------------------------------------------|---------------------------------|--------|
| 8.7.                                                                           | Sikkerhedsudskrifter            | 36     |
| 8.7.1. Særlige sikkerhedsprocedurer i over-<br>gangsperioden til edb-bogføring |                                 | 37     |
| Apendix                                                                        | A: Kopiering af disketter       | 37     |
| Apendix                                                                        | B: Kopier af udskrifter         | 39 ff. |

# 1. INDLEDNING:

Brugervejledningen til Milog Data økonomistyringssystem lægger især vægt på at beskrive oprettelsesog registreringsprogrammerne, da det er disse programmer, der ændrer i kartotekernes indhold.

Programmerne er konstruerede til selv at finde fejl begået af brugeren, f.eks. hvis der forsøges bogført på et kontonummer, der ikke eksisterer. Visse former for fejlbetjening af mikrodatamaten, som f.eks. afbrydelse af strømforsyningen under kørsel af et program kan selvsagt ikke rettes af systemet. Det er derfor vigtigt, at man inden opstart af systemet i virksomheden sætter sig grundigt ind i kapital 7, sikkerhedskopiering, så man har mulighed for at reetablere kartotekerne efter en strømafbrydelse i et registreringseller oprettelsesprogram, eller hvis en diskette ødelægges. Strømafbrydelser i informationsprogrammerne vil normalt ikke beskadige systemets data.

Anvendelsen af informationsprogrammerne vil normalt fremgå af oplysninger og menu i starten af programmet, hvorfor der i brugervejledningen især er lagt vægt på, at vise hvordan de forskellige informationer ser ud, samt at forklare evt. specielle anvendelser.

Da informationsprogrammerne henter deres informationer fra virksomhedens kartoteker, men ikke ændrer i kartoteksindholdet, sker der intet ved i tvivlstilfælde at forsøge sig frem.

# FEJL OG MANGLER

Milog Data vil være taknemmelig for at blive gjort opmærksom på evt. fejl eller mangler samt forslag til forbedringer i nærværende brugervejledning. 2. OPSTART AF MIKRODATAMAT OG MILOG ON-LINE / REAL TIME ØKONOMISTY-RINGSSYSTEM.

- 1. Tænd mikrodatamaten dataskærmen samt en evt. tilkoblet printer - efterse at printeren er stillet til PRINT.
- 2. Tryk på RESET på forsiden af mikrodatamaten.
- 3. Er mikrodatamaten forsynet med 2 diskettestationer, isættes SYSBIB 1 i diskettestation A, og en SYSDAT-diskette mærket station B isættes diskettestation B. - VED ISÆTNINGEN AF DI-SKETTER SKAL DE PÅKLISTREDE LABELS VENDE HEN IMOD POWER- OG RESET-KNAPPERNE på mikrodatamaten.

BEMARK: System- og datadisketterne er alle mærket med enten station A eller B. - De skal altid isættes den diskettestation, de er mærket til.

4. Tast 1 på tastaturet. - disketten vil nu køre et øjeblik hvorefter følgende tegn kommer på skærmen:

A>

- 5. Skriv MIBOG på tastaturet umiddelbart efter ovenstående tegn.
- 6. Fra funktionsmenuen vælges nu den ønskede funktion. Følg herefinstruktionerne på skærmen.

# VIGTIGT - VIGTIGT - VIGTIGT - VIGTIGT

Afbryd aldrig systemet ved at trykke RESET eller slukke for mikrodatamaten - herved risikeres at kartotekerne ikke bliver opdateret med alle transaktioner ligesom systemets datokontrol omgås.

Når systemet ønskes afbrudt positioneres curseren ned i feltet: NÆSTE PROGRAM hvorefter der trykkes på ESC. Systemet vil nu lede brugeren tilbage til den indledende FUNKTIONSMENU hvor der vælges AFSLUT.

Bemærk også at alle disketteskift sker i station A. Disketten i station B skal forblive i under hele kørslen.

Kunder der skal anvende systemet på flere mikrodatamater samtidig kan med fordel markere sammenhørende sæt af SYSDAT-disketter med samme farvekode på den påklistrede label. Det er en forudsætning for at opnå rigtige resultater, at samme SYSDAT-disketter altid anvendes sammen.

3. GENERELT OM UDFYLDELSE AF SKÆRMBILLEDERNE.

I alle oprettelses- og registreringsprogrammer er skærmbillederne opdelt i områder med faste oplysninger - f.eks. overskrifter hvor man ikke kan få adgang til at skrive og felter som brugeren skal udfylde. De vigtigste funktionstaster er RETURN og ESC. Return bruges til at angive, at et felt enten er færdigudfyldt eller, at det skal overspringes - skal der eksempelvis bogføres i KREDIT, springes DEBET over med RETURN. ESC bruges til at afslutte med - har man f.eks. registreret sidste varelinie på en faktura trykkes ESC for afslutning af fakturaen.

Skærmbilledernes felter består af et forud fastlagt antal tegn pr. felt. Når et felt er helt udfyldt vil curseren - den blinkende prik der viser hvor på skærmen man befinder sig - automatisk stille sig ved næste felts begyndelse. Ved felter som man normalt ikke udfylder helt - f.eks. en kundes adressefelt - bruges RETURN til at angive at man er færdig med at udfylde feltet.

# 3.1. RETTELSER I SKÆRMBILLEDER.

Opdager man fejl i de tidligere udfyldte felter på skærmbilledet kan man med de 4 pile på tastaturet positionere sig tilbage til det fejlagtigt udfyldte felt og rette fejlen ved at skrive det rigtige oven i det forkerte. Bemærk at man ved rettelser i beløb skal indtaste foranstillede nuller.

I enkelte tilfælde vil det ikke være tilladt at rette i et tidligere udfyldt felt. I sådanne tilfælde vil det ikke være muligt at flytte curseren tilbage til feltet. Rettelser må i stedet udføres som foreskrevet i brugervejledningen for det pågældende skærmbillede.

# 3.2. KOPIER AF SKÆRMBILLEDER.

Nederst i hvert skærmbillede findes feltet: KOPI SÆT KRYDS. Inden et skærmbillede forlades vil curseren gå til dette felt. Ønsker man skærmbilledet skrevet ud på printer sættes et X ellers tastes RETURN.

# 4. PROGRAMVALG - FUNKTIONSMENU.

Ved opstart af økonomistyringssystemet bliver brugeren præsenteret for nedenstående funktionsmenu hvorfra det ønskede program kan vælges ved afkrydsning:

KASSERAPPORT DIVERSE POSTERINGER KØBSFAKTURA / KREDITNOTA SALGSFAKTURA / KREDITNOTA BUDGETTAL LAGERTILGANG FAKTURERING VEDLIGEHOLDELSE AF KONTI VEDLIGEHOLDELSE AF DEBITORER VEDLIGEHOLDELSE AF KREDITORER VEDLIGEHOLDELSE AF VARER VEDLIGEHOLDELSE AF FIRMAOPLYSNINGER BILAGSLISTE KONTOKORT SALDOBALANCE KONTOUDTOG BUDGETKONTROL SALDOLISTE MÅNEDSAFSLUTNING LAGERLISTE AFSTEMNING ÅBNINGSSALDI RENTETILSKRIVNING AFSLUTNING

Første program vælges altid fra ovenstående menu.

Hver gang et program herefter afsluttes vil curseren gå til feltet NÆSTE PROGRAM. Hvis der nu trykkes ESC vil systemet lede brugeren tilbage til ovenstående menu hvorfra næste program så kan vælges.

Næste program kan imidlertid vælges meget hurtigere ved blot at skrive programmets navn i feltet NÆSTE PROGRAM. Dette kaldes direkte programvalg.

### 4.1. DIREKTE PROGRAMVALG.

Ved direkte programvalg er det ikke nødvendigt at skrive programmets navn helt ud. Der skal kun skrives det for en entydig identifikation af programmet nødvendige.

Generelt svarer programnavnene til navnene i ovenstående menu. Undtaget er dog alle de programmer der begynder med ordet VEDLIGEHOL-DELSE. Her skrives i stedet det der står efter ordet AF efterfulgt af AJOUR. Nedenstående oversigt viser princippet. Det er kun nødvendigt at skrive den del af programnavnet, der er skrevet med store bogstaver.

MENU

NAVN

KASSERAPPORT DIVERSE POSTERINGER KØBSFAKTURA / KREDITNOTA SALGSFAKTURA / KREDITNOTA BUDGETTAL LAGERTILGANG FAKTURERING VEDLIGEHOLDELSE AF KONTI VEDLIGEHOLDELSE AF DEBITORER VEDLIGEHOLDELSE AF KREDITORER VEDLIGEHOLDELSE AF VARER VEDLIGEHOLDELSE AF FIRMAOPLYSNINGER BILACSLISTE KONTOKORT SALDOBALANCE SALDOLIS TE KONTOUDTOG BUDGE TKON TROL AFSTEMNING MÅNEDSAFSLUTNING LACERLISTE ÅBNINGSSALDI RENTETILSKRIVNING AFSLUT

KAsserapport DIverse-posteringer KØbsdaktura SALGsfaktura **BUDGETTal** LAGERTilgang FAkturering KONTOAjour DEbitorajour KReditorajour VArerajour FIrmaajour BIlagsliste KONTOKort SALDOBalance SALDOListe KONTOUdtog **BUDGETKontrol** AFstemning MÅNEDsafslutning LAGERListe ÅBningssaldi REentetilskrivning (SKAL VALGES FRA MENU)

- 4. VEDLIGEHOLDELSE AF KARTOTEKER.
- 4.1. VEDLIGEHOLDELSE AF FIRMAOPLYSNINGER.

Kopi af skærmbilledet er indsat på side 9.

Alle felter skal udfyldes, og alle nævnte konti skal oprettes i kontoplanen med samme numre som angivet i firmaoplysningerne.

- Ud over firmanavn adresse telefonnr. og gironummer skal der af hensyn til bogføringsautomatikken ligge visse faste oplysninger om kontoplanen ligesom den generelle kreditbetingelse og den generelle rentesats for debitortilgodehavender skal indgives.
- 2. Kontonumer for indgående moms.
- 3. Kontonummer for udgående moms.
- Første to cifre i kundenumre bruges til at identifisere transaktioner på kundekonti således at opsummering til samlekonto for kunder kan foretages.
- 5. Første to cifre i leverandørnumre bruges til at identifisere transaktioner på leverandørkonti således at opsummering til samlekonto for leverandører kan foretages.
- 6. Kontonummer for samlekonto for kunder.
- 7. Kontonummer for samlekonto for leverandører.
- 8. Angivelse af om drifts- eller statuskontiene ligger sidst i kontoplanen. Skrives der:

FØRSTE: STATUSKONTO: 0000900

betyder det, at driftskontiene alle har numre, der er mindre end 900, og at statuskontiene begynder med kontonummer 900.

Som tekst efter ordet FØRSTE: accepteres enten DRIFTSKONTO eller STATUSKONTO.

- 9. Kassekontos kontonummer.
- 10. Bankkontos kontonummer.
- 11. Girokontos kontonummer.
- 12. Varasalgskontos kontonummer.
- 13. Varekøbskontos kontonummer.
- 14. Konto for renteindtægters kontonummer.
- 15. Kontonummer for edb-afstemningskonto (fejlkonto). Edb-afstemningskontoen skal findes i kontoplanen da den be-

nyttes til at bogføre evt. afstemningsdifferencer fra DIVERSE POSTERINGER på. Herved vil debet og kredit altid stemme efter hver bogføring og når årsagen til differencen er fundet benyttes DIVERSE POSTERINGER til at flytte differencen fra edbafstemningskontoen til de(n) rigtige konto/konti.

Edb-afstemningskontoen SKAL have det højeste nummer i kontoplanen.

- Kontonummer for kunderabatkonto kunderabatten overføres automatisk fra faktureringen.
- 17. Kontonummeret på konto for emballage til solgte varer der bogføres automatisk på kontoen fra faktureringsprogrammet.
- Kontonummeret på konto for fragt af solgte varer der bogføres automatisk på kotoen fra faktureringsprogrammet.
- 19. Her indsættes firmaets generelle kreditbetingelse (der er mulighed for at give den enkelte kunde en individuel kreditbetingelse). Der kan vælges mellem 5 forskellige kreditbetingelser:

0 = UBEGRANSET KREDIT 1 = LØBENDE MÅNED + 30 DAGE 2 = LØBENDE MÅNED + 60 DAGE 3 = LØBENDE MÅNED + 90 DAGE 4 = NETTO KONTANT

20. Her indsættes firmaets generelle rentesats (der er mulighed for at give den enkelte kunde en individuel rentesats).

Rentesatsen opgives på formen: CC.CC - To cifre på hver side af decimalpunktum.

- 21. Her indsættes den til enhver tid gældende momsprocent.
- 22. Med 2 cifrer angives her nummeret på den FØRSTE måned i virksomhedens regnskabsår. - EKS.: Følger regnskabsåret kalenderåret indgives måned 01.
- 4.2. VEDLIGEHOLDELSE AF KONTI (KONTOPLAN).
- I starten af programmet vælges der mellem:

SLETNING AF KONTI OPRET/RET KONTI AFSLUT

 Sletning af konti. Kontonummeret på den konto, der ønskes slettet indgives. Er kontoens saldo forskellig fra nul, eller har der i regnskabsåret været bogført på kontoen, accepteres sletning ikke.

Kontiene slettes en efter en. Når der ikke skal slettes flere konti tastes ESC i kontonummerfeltet. \*\*\* MILOG DATA APS. ON-LINE REAL-TIME ØKONOMISTYRINGSSYSTEM \*\*\*

FIRMA:

NAVN: MILOG DATA APS. POSTNR: 8260 TLF.NR: 06113988

ADRESSE: RISDALSVEJ 19 BY: VIBY J GIRONR: 5739810

1

FASTE KONTI FRA KONTOPLANEN:

| ñ                     | 2                                        | 0 1              | 13.              | 51                                      |              | 0                                                     |
|-----------------------|------------------------------------------|------------------|------------------|-----------------------------------------|--------------|-------------------------------------------------------|
| 0001331               | 66 5/<br>0001310                         | 0001000          | 0000200          | 0001600                                 | 0000311      | $\begin{array}{ccc} 02.25 & z \\ 01 & zz \end{array}$ |
| 0 2/ UDGÅENDE AFGIFT: | KREDITORINTERVAL:<br>0 4/ KREDITORKONTO: | 0 8/ KASSEKONTO: | 0 12/ KØBSKONTO: | 0 7% AFST.KONTO:<br>0 2 EMBALLAGEKONTO: | FRAGTKONTO:  | 21/ REGNSKABSÅR(MM):                                  |
| 000133                | 55 %<br>000110                           | 0001000          | 000010           | 0000062                                 |              | 1 <i>19/</i><br>22                                    |
| ÅENDE AFGIFT:         | ITORINTERVAL:<br>DEBITORKONTO:           | STATUSKONTO:     | SALGSKONTO:      | RENTEKONTO:<br>RARATKONTO:              | OPLYSNINGER: | ITBETINGELSE:<br>MOMSSATS:                            |

2. Opret/ret konti omfatter følgende oplysninger:

KONTO: NAVN: BALANCEBRUD:

Først indgives kontonummeret der maksimalt må være på 7 cifre. Indgives nummeret på en allerede oprettet konto betragtes det som en ændring til kontonavn eller balancebrud. Det tidligere indgivne vil blive vist ud for navn og balancebrud og rettelser kan foretages. Med tastaturets pile positioneres der til stedet for rettelserne. Ønskes der alligevel ikke foretaget rettelser springes felterne over med RETURN eller "PIL NED".

Eksisterer det indgivne kontonummer ikke i forvejen betragtes det som en nyoprettelse af kontoen og navn og balancebrud indgives.

BALANCEBRUD bruges til at definere hvor der skal laves overskrifter, subtotaler, totaler i SALDOBALANCE og ÅRSREGNSKAB. Der kan indgives følgende balancebrud: 0, 1, 2, 3, 4, 5, 6, 7 og 8. Betydning:

- 0 = Almindelig posteringskonto
- 1 = \* total dannes (etstjernet total)
- 2 = \*\* total dannes (tostjernet total)
- 3 = \*\*\* total dannes (trestjernet total)
- 4 = \*\*\*\* total dannes (firstjernet total)
- 5 = Det indgivne kontonavn udskrives som overskrift det sted i kontoplanen, som nummeret angiver.
- 6 = Subtotal startes.
- 7 = Den ved balancebrud 6 startede subtotal udskrives med kontonavn som tekst. Der tælles videre på subtotalen.
- 8 = Den ved balancebrud 6 startede subtotal udskrives med kontonavn som tekst og optælningen afsluttes.

BEMÆRK: Der kan kun bogføres på konti, der har balancebrud = 0. Se eksempel på næste side. EKSEMPEL:

En virksomhed ønsker sit driftsregnskab indledt således:

| KONTONAVN              | KONTO | DEBET   | KREDIT  |
|------------------------|-------|---------|---------|
| OMSÆTNING:             |       |         |         |
| VARESALG VAREGRUPPE A  | 100   |         | 3000000 |
| VARESALG VAREGRUPPE B  | 101   |         | 2500000 |
| I ALT                  | *     |         | 5500000 |
| VAREKØB:               |       |         |         |
| VAREKØB VAREGRUPPE A   | 200   | 1600000 |         |
| VAREKØB VAREGRUPPE B   | 201   | 1300000 |         |
| VAREKØB I ALT          | *     | 2900000 |         |
| MARKEDSFØRINGSOMKOSTN. |       |         |         |
| VARIABLE SALGSOMKOSTN. | 300   | 45000   |         |
| SALGSFREMMENDE OMK.    | 400   | 75000   |         |
| MARKEDSFØRING I ALT    | *     | 120000  |         |
| DÆKNINGSBIDRAG         | **    |         | 2480000 |
|                        |       |         |         |

For at få ovenstående subtotaler sluttende med dækningsbidraget som den tostjernede subtotal skal kontiene oprettes med følgende balancebrud:

| KONTO | BALANCEBRUD                                                                                     |
|-------|-------------------------------------------------------------------------------------------------|
| 99    | 5                                                                                               |
| 100   | 0                                                                                               |
| 101   | 0                                                                                               |
| 110   | 1                                                                                               |
| 199   | 5                                                                                               |
| 200   | 0                                                                                               |
| 201   | 0                                                                                               |
| 213   | 1                                                                                               |
| 299   | 5                                                                                               |
| 300   | 0                                                                                               |
| 400   | 0                                                                                               |
| 409   | 1                                                                                               |
| 459   | 2                                                                                               |
|       | KONTO<br>99<br>100<br>101<br>110<br>199<br>200<br>201<br>213<br>299<br>300<br>400<br>409<br>459 |

Såvel driftsregnskab som status afsluttes altid begge med firestjernede totaler uanset hvilket balancebrud der er indgivet.

Som det vil fremgå af eksemplet giver et l-stjernet brud en subtotal for alt siden foregående l-stjernede total eller start af drifts- eller statuskonti.

Et 2-stjernet brud giver både en 1-stjernet total som nævn ovenfor og en 2-stjernet total for alt siden foregående 2stjernede total eller start af drifts- eller statuskonti.

På tilsvarende vis giver 3- og 4-stjernede brud totaler for alle lavere brud og alt siden foregående 3- eller 4-stjernede total eller start af drifts- eller statuskonti.

# 4.3. VEDLIGEHOLDELSE AF DEBITORER.

I starten af programmet vælges der mellem:

SLETNING AF DEBITORER OPRET/RET DEBITORER AFSLUT

 Sletning af konti. Kontonummeret på den konto der ønskes slettet indgives. Er kontoens saldo forskellig fra nul accepteres sletning ikke.

Kontiene slettes en efter en. Når der ikke skal slettes flere konti tastes ESC i kontonummerfeltet.

2. Opret/ret konti omfatter følgende oplysninger:

DEBITOR: NAVN: ADRESSE: POSTNR: BY: KREDITBETINGELSE: TELEFONNR: GIRONR: RENTESATS: RABATSATS: KREDITMAKSIMUM: KUNDEKAT:

#### KRIT1: KRIT2: KRIT3: KRIT4:

Kontonummeret starter altid med de i firmaoplysningerne anførte cifre. Indgives nummeret på en allerede oprettet konto betragtes det som en ændring. Det Tidligere indgivne vil blive vist og rettelser kan foretages. Med tastaturets pile flyttes curseren til stedet for rettelserne. Ønskes der alligevel ikke foretaget rettelser springes felterne over med RETURN eller "PIL NED".

Eksisterer det indgivne kontonummer ikke i forvejen betragtes det som en nyoprettelse af kontoen og navn og øvrige oplysninger indgives.

 KREDITBETINGELSE: Hvis der intet skrives benyttes den generelle kreditbetingelse OG DEN GENERELLE RENTESATS fra firmaoplysningerne. Ønskes dette IKKE, kan der vælges mellem følgende kreditbetingelser:

> 0 = UBEGRÆNSET KREDIT OG INGEN RENTETILSKRIVNING 1 = LØBENDE MÅNED + 30 DAGE, INDIVIDUEL RENTE 2 = LØBENDE MÅNED + 60 DAGE, INDIVIDUEL RENTE 3 = LØBENDE MÅNED + 90 DAGE, INDIVIDUEL RENTE 4 = NETTO KONTANT

Andre kreditbetingelse kan ikke anvendes med mindre sytemet er leveret specielt tilpasset.

- RENTESATS er styret af kreditbetingelsen jvf. pkt. 1 ovenfor. Der kan således kun anvendes individuel renteberegning ved kreditbetingelserne 1, 2 og 3. En eventuel individuel rentesats bør indgives på formen: CC.CC - to cifrer på hver side af decimalpunktum.
- 3. RABATSATS bør indgives på formen: CC.CC to cifrer på hver side af decimalpunktum. Satsen vises på skærmbilledet, når der faktureres til kunden.
- KREDITMAKSIMUM vises under faktureringen på skærmbilledet, men overskridelser tillades.
- 5. KUNDEKAT. Kan antage værdierne 1-3. Kundekategori 1 faktureres efter salgspris 1, kundekategori 2 efter salgspris 2 og kundekategori 3 efter salgspris 3.
- 6. KRIT 1-4 er fire felter, der hver kan indeholde eet tegn (ciffer, bogstav eller specialtegn). Felterne benyttes til opdeling af kunderne efter forskellige kriterier. Der kan søges på disse kriterier i programmerne for adresseringsmærkater, saldoliste og kontokort.

EKSEMPEL:

KRIT1: M KRIT2: 5 KRIT3: N KRIT4: G

Ovenstående kunne f.eks. bruges til at finde: Møbelforretninger, omsætningskategori 5, beliggende i Nordjylland og gode betalere.

4.4. VEDLIGEHOLDELSE AF KREDITORER.

I starten af programmet vælges der mellem:

SLETNING AF KREDITORER OPRET/RET KREDITORER AFSLUT

 Sletning af konti. Kontonummeret på den konto der ønskes slettet indgives. Er kontoens saldo forskellig fra nul accepteres sletning ikke.

Kontiene slettes en efter en. Når der ikke skal slettes flere konti tastes ESC i kontonummerfeltet.

KRIT4:

KRIT3:

2. Opret/ret konti omfatter følgende oplysninger:

KREDITOR: NAVN: ADRESSE: POSTNR: BY: KREDITBETINGELSE: TELEFONNR: GIRONR: RENTESATS: RABATSATS: LEVERANDØRKAT: KRIT1: KRIT2:

Kontonummeret starter altid med de i firmaoplysningerne anførte cifre. Indgives nummeret på en allerede oprettet konto betragtes det som en ændring. Det Tidligere indgivne vil blive vist og rettelser kan foretages. Med tastaturets pile flyttes curseren til stedet for rettelserne. Ønskes der alligevel ikke foretaget rettelser springes felterne over med RETURN eller "PIL NED".

Eksisterer det indgivne kontonummer ikke i forvejen betragtes det som en nyoprettelse af kontoen og navn og øvrige oplysninger kan indgives.

1. KREDITBETINGELSE:

- 0 = UBEGRANSET KREDIT
- 1 = LØBENDE MÅNED + 30 DAGE
- 2 = LØBENDE MÅNED + 60 DAGE
- 3 = LØBENDE MÅNED + 90 DAGE
- 4 = NETTO KONTANT

Andre kreditbetingelse kan ikke anvendes med mindre sytemet er leveret specielt tilpasset.

- RENTESATS. Såfremt der ikke ønskes indlagt leverandørrente udfyldes feltet ikke. Ønskes leverandørrenten indgivet gøres det på formen CC.CC - to cifre på hver side af decimalpunktum.
- 3. RABATSATS bør indgives på formen: CC.CC to cifrer på hver side af decimalpunktum.
- 4. LEVERANDØRKAT OG KRIT 1-4 er fem felter, der kan benyttes til indsætning af markeringer med henblik på en senere søgning på de indsatte markeringer. I feltet LEVERANDØRKAT kan værdierne 1, 2 og 3 indsættes, mens et hvilket som helst tegn fra tastaturet kan benyttes i KRIT 1-4, se venligst side 13 pkt. 6 med efterfølgende eksempel.

5. REGISTRERINGSPROGRAMMER - INDDATA TIL ØKONOMISTYRINGSSYSTEMET.

# 5.1. KASSERAPPORT.

Ved indgangen til KASSERAPPORT skal der ved afkrydsning vælges fra nedenstående menu:

> KASSERAPPORT DAGENS BEVÆGELSER KASSE AFSTEMNING AFSLUT

Valg af KASSERAPPORT DAGENS BEVÆGELSER giver adgang til at bogføre på KASSERAPPORTEN.

Der skal foretages KASSE AFSTEMNING dagligt.

Efter sidste postering på KASSERAPPORT DAGENS BEVÆGELSER tastes ESC hvorefter systemet vil vende tilbage til ovenstående menu. Det er af yderste vigtighed, at registreringerne i dette program afsluttes ved at AFSLUT vælges fra menuen. I modsat fald vil kartotekerne ikke blive opdateret med de foretagne registreringer.

5.1.1. KASSERAPPORT DAGENS BEVÆGELSER.

Skærmbilledet ser sådan ud:

| BILAG                                                     | TEKST | MOMS<br>KODE | KASSE/<br>BANK/<br>GIRO | MODE<br>RES | OSTE-<br>KONTO | INDBETALT<br>(DEBET) | UDBETALT<br>(KREDIT) |
|-----------------------------------------------------------|-------|--------------|-------------------------|-------------|----------------|----------------------|----------------------|
| وبالمراجع والمراجع والمراجع المتشاهدة والرجوة فكر المراجع |       |              |                         |             |                |                      |                      |

GENERELT OM UDFYLDELSEN.

Indtastes alle de tegn, der er plads til i et felt, vil curseren selv gå til næste felt. Hvis feltet ikke udfyldes helt f.eks. fordi der ikke anvendes 5-cifrede bilagsnumre eller fordi teksten ikke fylder 15 tegn markeres det at feltet er færdigudfyldt ved at taste RETURN.

- 1. BILAGSNR. må maksimalt være på 5 cifre.
- 2. TEKST må højst være på 15 tegn.
- 3. MOMSKODE:

I = Der trækkes moms fra det registrerede beløb og den trukne moms bogføres på konto for indgående moms i

modsat side af registreringen (DEBET på KASSERAPORT giver KREDIT på momskontoen og KREDIT på KASSERAPORT giver DEBET på momskontoen).

U = Som ved momskode = I men med den forskel, at momsen bogføres på konto for udgående moms.

4. Her anføres en af følgende koder:

K = Der registreres på kassekonto.
B = Der registreres på bankkonto.
G = Der registreres på girokonto.

- 5. Her anføres kontonummeret på den konto, der skal modposteres på.
- 6. DEBETBELØB. Skal der bogføres i KREDIT, springes DEBET over med et tryk på RETURN.
- 7. KREDITBELØB.

EKSEMPLER:

| BILAG | TEKST        | MOMS<br>KODE | KASSE/<br>BANK/<br>GIRO | MODPOSTE-<br>RES KONTO | INDBETALT<br>(DEBET) | UDBETALT<br>(KREDIT) |
|-------|--------------|--------------|-------------------------|------------------------|----------------------|----------------------|
| 1     | KONTANTSALG  | U            | к                       | 100                    | 5000.00              |                      |
| 2     | RENGØRING    | I            | В                       | 540                    |                      | 3000.00              |
| 3     | HAVET I BANK |              | K                       | 1010                   | 2500.00              |                      |
| 4     | BETALT MOMS  |              | G                       | 1332                   |                      | 7000.00              |

- Bilag 1: Kassekonto debiteres for kr. 5000.00. Konto 100 varesalg krediteres for kr. 5000.00 minus moms, og konto for udgående moms krediteres for momsen af kr. 5000.00.
- Bilag 2: Bankkonto krediteres for kr. 3000.00. Konto 540 omkostningger - debiteres for kr. 3000.00 minus moms, og konto for indgående moms debiteres for momsen af kr. 3000.00.
- Bilag 3: Da der ikke samtidig kan anvendes koder for både kasse (K) og bank (B), er der i bilag 3 valgt at betragte posteringen som en indbetaling til kassen. Bankkontoens kontonr. er indgivet som modposteringskonto. - Kassekonto debiteres - bankkonto krediteres.
- Bilag 4: Girokonto krediteres og konto 1332 momsafregning debiteres.

# 5.1.2. KASSE-AFSTEMNING.

Afstemning af kassen skal foretages hver dag. Der kan bogføres på kasserapporten så ofte det ønskes om dagen, men første gang kasserapporten benyttes på en ny dato, vil programmet kræve, at kassen afstemmes inden der bogføres.

Skærmbilledet ser sådan ud, når det er udfyldt:

KASSERAPPORT AFTENAFSLUTNING - KASSE / BANK / GIRO ART 13/14/15

|                                               | KASSE |
|-----------------------------------------------|-------|
| BEREGNET BEHOLDNING AFTEN                     | 11180 |
| INDTAST HEREFTER<br>OPTALT BEHOLDNING AFTEN   | 11175 |
| DIFFERENCE I FORHOLD TIL<br>OPTALT BEHOLDNING | -5    |

TAST END: NÅR DU VIL VIDERE I BOGHOLDERISYSTEMET

Den beregnede aften kassebeholdning vises på skærmen, hvorefter den optalte kassebeholdning indtastes efterfulgt af RETURN. En evt. difference vil blive vist. Skyldes differencen en tastefejl under afstemningen kan dette rettes med det samme ved at placere curseren tilbage i feltet for den optalte beholdning og rette beløbet. Ellers vil differencen blive bogført på edb-afstemningskontoen, hvorfra den senere i programmet DIVERSE POSTE-RINGER kan overføres til den rigtige konto.

Fortrydes valget af KASSEAFSTEMNING, tastes ESC indtil kasserapportmenuen atter er på skærmen.

De enkelte posteringer på kassekontoen kan indtil afstemning er foretaget ses på bilagslisten. Efter at afstemningen er foretaget vil der på bilagslisten kun optræde posten: KASSEBEVÆGELSER. De enkelte kasseposteringer vil endvidere kunne kaldes frem i programmet AFSTEMNING.

5.1.3 AFSTEMNING AF BANK- OG GIROKONTO.

Programmet AFSTEMNING benyttes til afstemning af bank- og girokontiene. Endvidere kan kasseposteringerne kontrolleres. Når der i programmets menu er valgt afstemningskonto vil et skærmbillede vise kontoens transaktioner. Er der flere transaktioner, end der kan rummes på en enkelt skærmside kan billedet ved hjælp af "pil op" og "pil ned" rulles.

I kolonnen HAVET/INDSAT tastes et V (ligner de flueben, der normalt benyttes ved afstemning af kontoudtog), hvis den pågældende transaktion er vist på det fra banken eller girokontoret modtagne kontoudtog. Når alle V`er er sat trykkes ESC, hvorefter der på skærmen vil blive vist hvilken saldo, der "bør" være på det modtagne kontoudtog. Eventuelle differencer må, hvis de ønskes bogført, bogføres i kasserapporten. Når ESC atter tastes gives der mulighed for at akceptere eller forkaste den foretagne afstemning. Akcepteres afstemningen, vil de med V markerede poster ikke fremover blive vist. Akcepteres afstemningen ikke forbliver alle poster uberørte og det vil f.eks. være muligt at gå tilbage og fjerne V`er når afstemning af kontoen igen vælges.

Alle poster, der ikke er V`mærkede, vil blive overført til de nye disketter, der dannes ved månedsafslutning. Afstemning kan således udmærket foretages i næste måned.

# 5.2. KØBSFAKTURA / SALGSFAKTURA.

Et udfyldt skærmbillede er vist nedenfor.

| FAKTURA/<br>KREDI TNO TA | MOMSPCT | DEBITOR/<br>KREDITOR | SALG<br>KØB | DEBET   | KREDIT   |
|--------------------------|---------|----------------------|-------------|---------|----------|
| 10256                    | 22.00   | 5500003              | 0000100     | 5400.00 | -        |
| 10257                    | 00.00   | 5500004              | 0000110     | 3860.00 |          |
| 00788                    | 22.00   | 6600001              | 0000200     |         | 10900.00 |
| 0078 <del>9</del>        | 22.00   | 6600006              | 0000220     |         | 6544.60  |

# VEDRØRENDE OVENSTÅENDE EKSEMPEL:

Af ovenstående fakturaer er nr. 10256 og 10257 salgsfakturaer mens de øvrige er købsfakturaer. Faktura nr. 10257 er en eksportfaktura (ingen moms). Kundenumre begynder med 55 og leverandørnumrer begynder med 66. Varesalgskonti har 1 som 5. ciffer mens varekøbskonti har 2 som 5. ciffer.

# GENERELT OM ANVENDELSEN:

I feltet FAKTURA/KREDITNOTA anføres for salgsfakturaer fakturanummeret mens købsfakturaer f.eks. nummereres med firmaets fortløbende bilagsnumre. Købs- og salgskreditnotaer nummereres tilsvarende.

Hvis feltet MOMSPCT overspringes med RETURN indsættes momsprocenten fra firmaoplysningerne automatisk. Der skal således kun anføres momsprocent, hvis denne afviger fra den generelle momssats.

I feltet DEBITOR/KREDITOR indgives kontonummeret på den debitoreller kreditorkonto, der skal bogføres på. Bemærk at der bogføres direkte på debitor- eller kreditorkonto, og at det kontonummer, der anføres i feltet SALG/KØB er modposteringskontoen. Ovenstående fakturanummer 10256 er således debiteret konto nr. 5500003 og krediteret konto 100.

SALG/KØB. Hvis dette felt springes over med RETURN, indsættes automatisk kontonummeret for varekøbskonto, hvis der er indgivet kontonummeret på en kreditorkonto. Er der indgivet kontonummeret på en debitorkonto, indsættes kontonummeret for varesalgskonto automatisk. - Numrene på varekøbs- og varesalgskonto hentes fra de generelle firmaoplysninger. Ønskes der modposteret på andre konti end varekøb og varesalg, må det ønskede kontonummer indgives. – Dette bruges f.eks. hvis der ønskes bogført på forskellige varegrupper.

Køb af andet end varer, der skal bogføres på varekøbskontiene, kan også bogføres i dette program. Blot skal man være opmærksom på, at bogfører man f.eks. kreditkøb af inventar, vil der på inventarkonto kun komme teksten FAKTURA.

DEBET / KREDIT. De beløb, der indgives i debet og kredit føres tilsvarende på de anførte debitor/kreditorkonti, og modposteres på de i feltet SALG/KØB anførte kontonumre. 5.3. DIVERSE POSTERINGER.

Skærmbilledet ser sådan ud:

| BILAG<br>NR. | TEKST | MOMS<br>KODE | KONTO<br>NR. | DEBET | KREDIT |
|--------------|-------|--------------|--------------|-------|--------|
| 1            | 2     | 3            | 4            | 5     | 6      |

BEMÆRK: I dette program er der ingen automatisk modpostering. Man skal således selv sørge for at der bliver både debiteret og krediteret korrekt.

- Her indgives firmaets fortløbende bilagsnummer max. 5 cifre.
- Tekstfelt. Her skrives den tekst, som skal stå på kontokortet. Samme tekst skrives på bilagslisten, og i tilfælde af momsudtræk også på momskontoen.
- 3. Momskode: I = indgående moms. U = udgående moms. Kun disse to momskoder accepteres. De beløb, der føres i debet og kredit, skal være incl. moms. Momssatsen fra VEDLIGEHOLDELSE AF FIRMAOPLYSNINGER benyttes.
- 4. Her indgives nummeret på den konto, der skal bogføres på.
- 5. Debet-beløb.

6. Kredit-beløb.

#### BOGFØRINGSDIFFERENCER:

Da man som nævnt selv skal styre såvel debitering som kreditering i dette program, kan der opstå bogføringsdifferencer. Inden en skærmside forlades, vil der nederst på skærmen blive gjort opmærksom på en evt. difference. Man vil enten kunne acceptere differencen, eller gå tilbage og rette i beløbene.

Ønsker man at rette med det samme trykkes RETURN når teksten: "--- hvis accept sæt kryds" kommer på skærmen. Curseren vil nu blive stillet i starten af første registreringslinie, hvorfra man med pilene kan flytte den til de(n) fejlbehæftede sted(er) og rette.

Såfremt differencen skyldes, at man ikke er færdig med at postere et bilag, kan man blot acceptere den og postere færdig på næste skærmside. - Differencen overføres først til edb-afstemningskontoen, når programmet afsluttes. Da differencer som nævnt kan opstå fordi en postering begynder på en skærmside og færdiggøres på den næste oplyses der ved sideskift på skærmen både om differencer på den skærmside, der nu forlades, og om differencer fra starten af programmet DIVERSE POSTERINGER.

Evt. differencer, der ikke er rettet når programmet forlades, vil blive bogført på edb-afstemningskontoen. 5.4. BUDGETTAL.

Programmet til indlæggelse af budgettal kan enten anvendes til at indlægge budgettal på de ønskede konti for hver måned i regnskabsåret eller til indlæggelse af et samlet årsbudget pr. konto.

Et udfyldt skærmbillede ser sådan ud:

|         |       | BUDGETTAL |          |  |  |
|---------|-------|-----------|----------|--|--|
| KONTO   | MÅNED | DEBET     | KREDIT   |  |  |
| 0000100 | 01    |           | 45000.00 |  |  |
| 0000100 | 02    |           | 47000.00 |  |  |
| OSV.    |       |           |          |  |  |

Det er kun nødvendigt at indtaste hvert kontonummer een gang. Benyttes RETURN, når curseren står i KONTO, vil foregående linies kontonummer blive skrevet.

Ønskes budgetterne ikke opdelt pr. måned, men derimod indlagt med et beløb pr. konto pr. år, indgives årsbeløbet i den første måned i regnskabsåret, og de øvrige måneder udfyldes ikke.

Der kan også laves kombinationer, således at der for nogle konti budgetteres på månedsbasis, mens der på andre konti budgetteres på årsbasis. Endelig kan der være konti uden budgettal.

I programmet BUDGETKONTROL sammenholdes budgettallene med de realiserede tal fra bogholderiet, og afvigelser beregnes i kr. og i procent.

# 5.5. OPRETTELSE AF VARER.

Oprettelse af varer sker i programmet VEDLIGEHOLDELSE AF VARER. Et udfyldt skærmbillede ser sådan ud:

| VARENR:             | 2569/A-2   |          |       |           |
|---------------------|------------|----------|-------|-----------|
| VAREBETEGNELSE:     | KONTORSTOL |          |       |           |
| ENHEDSBETEGNELSE:   | STK        |          |       |           |
| KØBSPRIS:           | 0000234.50 |          |       |           |
|                     | 1          | 2        | 3     | 3         |
| SALGSPRIS:          | 0000469.00 | 0000495. | 00 0  | 000525.00 |
| <b>RABATSATS:</b>   | 02.45      |          |       |           |
| MINIMUMSBEHOLDNING: | 000008     |          |       |           |
| LEVERANDØRNR-1.:    | 6600003    |          |       |           |
| LEVERANDØRNR-2.:    | 6600025    |          |       |           |
| KRIT1: 1            | KRIT2: G K | RIT3:    | KRIT4 | KRIT5:    |

VARENR må bestå af 10 tal, bogstaver og specialtegn. Første position må ikke være en stjerne (\*). Hvis første position er et tal, benyttes det under bogføringen af fakturaer fra faktureringsprogrammet til at styre bogføringen af varesalget ind på salgskonti for hver varegruppe. Se afsnit 6.3.2.

X

BEMÆRK at varegruppe 9 er forbeholdt varer, der holdes uden for lagerstyringen - f.eks. arbejdsløn.

KØBSPRIS og SALGSPRIS kan ajourføres i 2 programmer: VEDLIGEHOL-DELSE AF VARER og LAGERTILGANG.

Kundekategori 1 faktureres for salgspris 1, kundekategori 2 for salgspris 2 og kundekategori 3 for salgspris 3.

RABATSATS er den varebestemte rabat, der fratrækkes fakturabeløbet i faktureringsprogrammet. Rabatsatsen kan for den enkelte faktura ændres under faktureringen.

Indgives der en minimumsbeholdning, vil der blive udskrevet en advarsel på skærmen, hvis et faktureret antal bringer lagerets størrelse ned under minimumsbeholdningen.

Efter minimumsbeholdningen kan der anføres kontonumrene på indtil 2 leverandører, der kan levere varen.

Krit 1-5 er 5 felter hver med plads til et tegn (ciffer, bogstav eller specialtegn). Felterne kan benyttes som søgekriterier i lagerlisteprogrammet.

# **EKSEMPEL:**

KRIT1: K KRIT2: \$ KRIT3: 2 KRIT4: B KRIT5: G

Ovenstående kunne på en kjolefabrik benyttes til at finde antal kjoler på lager i model 66, størrelse 38, stof nr. 74, i blå farve. (Krit 1 = kjole, krit 2 = model 66, krit 3 = størrelse 38, krit 4 = stof nr. 74 og krit 5 = blå farve.

# 5.6. LAGERTILGANG.

I lagertilgangsprogrammet kan der vælges mellem NYE LAGERTILGANGE, og OVERFØRSEL AF TILGANGE FRA BESTILT.

Et udfyldt skærmbillede for nye lagertilgange ser sådan ud:

VARENR ANTAL UGE KØBSPRIS AJ. SÆT KRYDS SALGSPRIS PRISMÆRKER

| 2564/A | 12  | 30 |       |   |        |
|--------|-----|----|-------|---|--------|
| 3876/C | 8   |    |       |   |        |
| 8456-3 | 120 |    | 48.90 |   |        |
| 456666 | 30  | ]  | 16.00 | X | 228.00 |

Forklaring til ovenstående registreringer:

2564/A: Der bestilles 12 stk. til levering i uge 30. Da varen endnu ikke er leveret har resten af felterne ingen interesse, hvorfor curseren vil gå til næste linie, når ugenummer udfyldes.

3876/C: Der er hjemkommet 8 stk. af denne vare. Da varen er købt

til den normale købspris, springes feltet KØBSPRIS over med RETURN. Curseren vil herefter gå direkte til feltet PRISMÆRKER. Krydset i dette felt angiver, at der ønskes udskrevet selvklæbende prismærker med varenummer og salgspris til de leverede varer. - Der udskrives altid 10 overskydende prismærker.

- 8456-3: Der er hjemkommet 120 stk. af varen. Købsprisen er indgivet, da den på grund af en opnået kvantumsrabat er mindre end den købspris, der står i varekartoteket. Prisen i varekartoteket ønskes ikke ajourført, hvorfor der ikke er sat kryds i feltet AJ. SÆT KRYDS.
- 456666: Der er hjemkommet 30 stk. af varen til en købspris på kr. 116.00 pr. stk. Da der er tale om en varig prisforhøjelse, er der med et kryds markeret, at varekartotekets købspris skal ajourføres. Curseren vil nu gå til feltet SALGS-PRIS, for at give mulighed for at rette denne. Salgsprisen er her rettet til kr. 228.00.

OVERFØRSEL AF TILGANGE FRA BESTILT. Skærmbilledet er næsten magen til ovenstående. Eneste forskel er, at UGE mangler, da dette felt kun er relevant ved registrering af bestillinger. Ellers benyttes skærmbilledet ligesom skærmbilledet for NYE LAGERTILGANGE.

# 5.7. ÅBNINGSSALDI

Programmet åbningssaldi er ikke beregnet til at brug i forbindelse med omlægningen af det nuværende bogholderisystem til system MIBOG.

Se venligst nedenfor under afsnittet START PÅ MIBOG hvordan der bør omlægges til system MIBOG.

Programmet åbningssaldi er beregnet til at klare overgangen til et nyt regnskabsår. Det gamle regnskabsår er slut, og regnskabsmaterialet er måske sendt til revisor, som evt. vil foreslå diverse posteringer bogført under det gamle regnskabsår. Da virksomheden normalt er nødt til dagligt at foretage bogføringen, løses problemerne bedst ved, at finansbogholderiets konti PÅ DET NYE ÅRS DISKETTER nulstilles mens debitor- og kreditorsaldiene overføres uændret. Når regnskabet senere er blevet revideret og de endelige åbningssaldi kendes, skal disse indlægges i det nye års disketter uden at påvirke det allerede bogførte.

# 5.7.1. KØREPLAN FOR OVERGANG TIL NYT REGNSKABSÅR

- 1. Kør månedsafslutning og dan ny(e) datadiskette(r).
- 2. Vælg programmet ÅBNINGSSALDI og svar ja til spørgsmålet om kartoteket skal nulstilles. Indgiv herefter KUN saldiene på debitor- og kreditorsamlekontiene. Den herved opståede bogføringsdifference, som vil blive bogført på edb-afstemningskontoen, forsvinder igen når resten af saldiene indlægges.

- 3. Kør daglig bogføring på disketterne indtil de endelige åbningssaldi foreligger.
- 4. Vælg igen programmet ÅBNINGSSALDI og svar nej til spørgsmålet om kartoteket skal nulstilles.

Indgiv alle åbningssaldi undtagen saldiene på debitor- og kreditorsamlekontiene, der allerede er indlagt. Den nu opståede bogføringsdifference skal udligne den under punkt 2 dannede difference.

# 5.7.2. START PÅ MIBOG

 Indgiv faste firmaoplysninger i programmet VEDLIGEHOLDELSE AF FIR-MAOPLYSNINGER. Samtlige konti, der er nævnt i firmaoplysningerne, bør oprettes i kontoplanen, og det bør sikres, at der er 100% overensstemmelse mellem kontoplan og firmaoplysninger.

Et stort bogføringsarbejde kan gå tabt, hvis der f.eks. på et tidspunkt ydes en rabat på en faktura, og rabatkontoen ikke er oprettet i både kontoplan og firmaoplysninger. (De aktuelle disketters indhold går tabt, og alt, hvad der er lavet, siden der sidst blev foretaget sikkerhedskopiering, må gøres om).

- 2. Opret alle finanskonti samt debitorer og kreditorer i programmerne for vedligeholdelse af konti, debitorer og kreditorer.
- 3. Når alle konti samt debitorer og kreditorer er oprettet, vælges programmet VEDLIGEHOLDELSE AF FIRMAOPLYSNINGER, og der placeres nuller ud for følgende kontonavne: KASSEKONTO, BANKKONTO og GIROKONTO.
- 4. Herefter vælges programmet DIVERSE POSTERINGER, og saldiene indgives (evt. med teksten ÅBNINGSSALDO). Det bemærkes, at alle debitorog kreditorsaldi automatisk opsummeres til de respektive samlekonti, hvorfor der ikke må indgives saldi på samlekontiene.

Det kan ikke undgås, at der vil være bogføringsdifferencer på de enkelte skærmbilleder, men når alle saldi er indlagt skal den tætale difference være 0. Er den ikke det, kan en udskrevet saldobalance bruges til at kontrollere indtastningen af saldi.

5. Når saldiene er indlagt (eller evt. så snart kasse-, bank- og girosaldiene er indlagt), vælges programmet VEDLIGEHOLDELSE AF FIRMAOP-LYSNINGER igen, og de korrekte kontonumre for kasse-, bank- og girokonto indgives.

Årsagen til at kasse-, bank- og girokonto først nulstilles i firmaoplysningerne er, at det af hensyn til afstemningskontrollen ikke i det daglige er tilladt at berøre kasse, bank og giro i diverse posteringer.

# 6. FAKTURERING.

Ved valg af fakturering bliver man præsenteret for følgende menu:

FAKTURERING UDSKRIVNING AF ALLE FAKTURAER UDSKRIVNING AF ENKELT FAKTURA (ANGIV NUMMER) SLETNING AF FAKTURAFIL AFSLUT UDSKRIVNING AF ADRESSE-MÆRKATER (ALLE FAKTURAER) UDSKRIVNING AF ADRESSE-MÆRKATER (ENKELT FAKTURA - ANGIV FAKTURANUMMER)

BOGFØRING AF FAKTURAFILEN

Der er følgende begrænsninger i valget fra fakturamenuen:

- 1. FAKTURERING kan kun vælges hvis en tidligere bogført fakturafil er slettet.
- 2. SLETNING AF FAKTURAFIL kan kun vælges, hvis fakturafilen er bogført.
- 3. BOGFØRING AF FAKTURAFILEN kan kun vælges, hvis fakturafilen IKKE allerede er bogført.

# 6.1. UDSKRIVNING AF ADRESSE-MÆRKATER.

Vælges et af programmerne til udskrivning af adresse-mærkater, vil der, hvis andet ikke er angivet, blive udskrevet 2 adressemærkater til hver faktura.

Har man behov for flere eller færre adresse-mærkater pr. faktura, kan man ved afslutningen af hver faktura anføre det ønskede antal mærkater til den pågældende faktura.

Ved valg af programmet SLETNING AF FAKTURAFIL, slettes samtidig de adresser, der skal bruges til adresse-mærkater.

6.2. FORSLAG TIL ARBEJDSGANG VED FAKTURERING.

For at minimere ventetiden ved mikrodatamaten, og skiftning af formularer i printeren anbefales følgende arbejdsgang ved fakturering:

- 1. Fakturering.
- 2. Isætning af fakturaformularer i printeren.
- 3. Udskrivning af aller fakturaer.
- Bogføring af fakturafilen og mens mikrodatamaten er beskæftiget med at bogføre, skiftes der til adresmærkater i printeren.
- 5. Udskrivning af adressemærkater.
- 6. Sletning af fakturafilen.

6.3. INTEGRATIONEN MED ØVRIGE PROGRAMMER.

6.3.1. DEBITOR-BOGHOLDERIET.

Faktura / kreditnota-totalen bogføres automatisk på kundens konto ved anvendelse af programmet BOGFØRING AF FAKTURAFILEN.

Der kan endvidere faktureres til kunder, der ikke er oprettet i kundekartoteket, blot der er oprettet en konto for diverse debitorer. Diverse debitorer oprettes som almindelig debitorkonto se nedenstående eksempel.

Det anbefales at benytte de 2 første cifre i debitornummeret efterfulgt af 5 nuller til konto for diverse debitorer.

### **EKSEMPEL:**

I henhold til firmaoplysningerne er de to første cifre i debitornumrene 58, hvorfor følgende konto oprettes:

# 5800000 DIVERSE

Ved oprettelsen benyttes programmet VEDLIGEHOLDELSE AF DEBITORER. Det bemærkes, at der ikke må stå noget efter ordet DIVERSE, og at resten af felterne i debitoroprettelsen skal overspringes med RETURN.

Indgives der nu debidornummer 5800000 på en faktura vil teksten DIVERSE blive vist af kontrolhensyn, men man vil kunne skrive den aktuelle kundes navn oveni, hvorefter man med RETURN kommer til adressefelterne.

Det bemærkes, at byfeltet ved diverse debitorer er ekstra langt, så der er plads til et udenlandsk postnummer (postnummerfeltet skal i så tilfælde overspringes).

Fakturaerne vil alle blive bogført på konto 580000, hvor man så må modpostere ved indbetaling fra de kunder, der ikke har selvstændig konto blandt debitorerne.

#### 6.3.2. FINANSBOGHOLDERIET.

Programmet BOGFØRING AF FAKTURAFILEN bogfører automatisk følgende i finansbogholderiet:

- 1. Fragt, på en fragtkonto, der skal være oprettet både i firmaoplysningerne og i kontoplanen.
- 2. Emballage, på en emballagekonto, der skal være oprettet både i firmaoplysningerne og i kontoplanen.
- 3. Moms, på konto for udgående moms (salgsmoms), der skal være oprettet både i firmaoplysningerne og i kontoplanen.
- 4. Varesalg, på varesalgskonto, der skal være oprettet både i fir-

maoplysningerne og i kontoplanen.

BOGFØRING PÅ VAREGRUPPER:

I stedet for bogføring på den fælles varesalgskonto kan der bogføres direkte på konti for de enkelte varegrupper. Første ciffer i varenummeret angiver varegruppen. Er der for en varegruppe ikke oprettet en konto i kontoplanen, bogføres salget automatisk på den varesalgskonto, der er anført i firmaoplysningerne.

# EKSEMPEL:

I et firmas kontoplan er følgende varesalgskonti oprettet:

100 VARESALG (også oprettet i firmaoplysninger)
101 VARESALG VAREGRUPPE 1
102 VARESALG VAREGRUPPE 2
143 VARESALG VAREGRUPPE 3

Nedenstående skema viser hvorledes varesalg af forskellige varegrupper vil blive bogført:

| VARENUMMER | BOGFØRES | PÅ KONTO |
|------------|----------|----------|
| 44378/A8   | 100      |          |
| 8678-HJV   | 100      |          |
| 1Z345/89S  | 101      |          |
| 111113     | 101      |          |
| 24582      | 102      |          |
| 39/HBQ-2   | 103      |          |
|            |          |          |

Opmærksomheden henledes på, at det i ovenstående eksempel ikke vil være muligt at finde et samlet fakturabeløb på en enkelt varesalgskonto.

## 6.3.3. LAGERREGNSKABET.

Mens bogføringen på debitor- og finanskontiene først sker efter at den egentlige fakturering er afsluttet, opdateres lagerbeholdningen umiddelbart efter, at fakturaen er færdigregistreret på skærmen (under forudsætning af at virksomheden anvender lagerstyringssystemet).

Indgives der ved faktureringen et antal, der får lageret af den pågældende vare til at ligge under den ved vareoprettelsen fastlagte minimunsbeholdning, udskrives en advarsel på skærmen. Ligeledes udskrives der en advarsel, hvis det fakturerede antal er større end lagerbeholdningen.

NB! NB! ALLE VARENUMRER, DER HAR 9 SOM FØRSTE CIFFER, AJOURFØRES IKKE I LAGERREGNSKABET - Herved er det muligt at oprette "varer" som f.eks. arbejdsløn i varekartoteket med en enhedspris, der er lig med den timeløn, der skal faktureres.

#### 6.4. REGISTRERING AF FAKTURAER.

Registreringen af fakturaerne sker på 2 skærmbilleder, idet man i det første billede registrerer fakturahovedet og varelinierne, mens fakturaafslutningen foregår i det andet billede.

I det første skærmbillede har man i alt 50 varelinier pr. faktura til rådighed. Ved hjælp af tastaturets OP og NED pile kan man se netop det udsnit af den endelige faktura, man ønsker.

# INDSATTELSE OG SLETNING AF FAKTURALINIER.

Curseren skal stå yderst til venstre. Med DEL slettes den linie, curseren står på, og de efterfølgende linier rykker op. Med INS rykker den linie, curseren står på og efterfølgende linier 1 linie ned, så der bliver plads til at indsætte en ny linie.

Efterfølgende numre refererer til den på side 28 indsatte kopi af fakturabilledet.

- Når fakturabilledet kommer frem, vil curseren stå i kundenummerfeltet. Ønskes ordrenr. og følgeseddelnr. indføjet på fakturaen, benyttes PIL OP fra KUNDE.
- 2. FAKTURA / KREDITNOTA. Når curseren står i KUNDE-feltet kan der med tasten INS skiftes mellem faktura og kreditnota.
- 3. KUNDE-nummerfeltet. Indgives nummeret på en kunde, der er oprettet i kundekartoteket, vil navn og adresse blive vist på skærmen sammen med oplysninger om kundens kreditmaksimum, rabatsats, kundekategori, nuværende saldo og aldersopdelte saldi (0-30 dage, 30-60 dage, 60-90 dage og over 90 dage).

Indgives nummeret på en kunde ved "navn" DIVERSE, vil navn og adresse kunne udfyldes på skærmen af brugeren. Denne mulighed benyttes til at fakturere til kunder, som ikke ønskes oprettet i kundekartoteket. Fakturabeløbet vil blive bogført på det indgivne kontonummer.

 Almindelig varelinie med varenummer. Første ciffer i varenummeret styrer bogføringen på varegruppens varesalgskonto - se afsnit 7.3.3.

Er varen oprettet i varekartoteket, vil VARENAVN, ENH, PRIS og RABAT blive skrevet på skærmen, når der tastes RETURN efter VARENUMMER.

5. Tekstlinie. - Hver "varelinie", der har \* i første position, betragtes som en ren tekstlinie. Teksten må gerne begynde ude i varenummeret. Teksten kan ikke komme længere til højre end den normale varelinietekst.

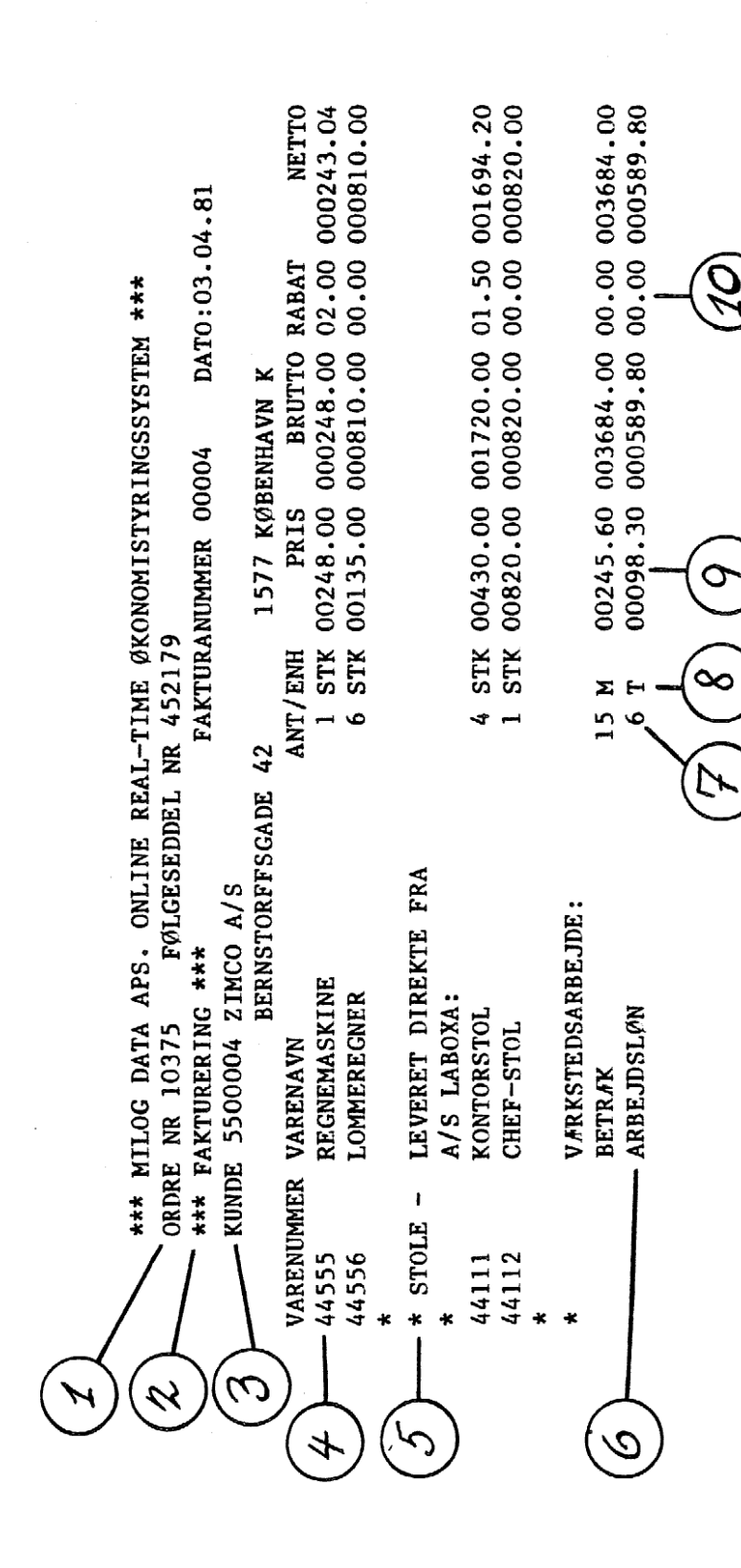

Side 29.

6. Varelinie uden varenummer og uden påvirkning af lagerregnskabet. Når curseren står i feltet VARENUMMER tastes RETURN for at komme til tekstfeltet. Brutto- og nettobeløb beregnes automatisk - øvrige oplysninger må indgives.

BEMÆRK at et varenummer, der har 9 som første ciffer, heller ikke vil påvirke lagerregnskabet - se afsnit 6.3.3.

- 7. ANTAL enheder, max. 5 cifre + evt. fortegn. Et. negativt antal kan således faktureres, men brugeren må selv påse, at fakturaens slutsum ikke bliver negativ. Sker dette skal der i stedet benyttes en kreditnota.
- 8. ENHEDSBETEGNELSE 3 positioner. Er varen oprettet i varekartoteket, udskrives enhedsbetegnelsen automatisk.
- 9. PRIS pr. enhed udskrives automatisk hvis varen er oprettet i varekartoteket. Der kan rettes i en allerede skreven pris.
- 10. RABAT varebestemt rabat, der automatisk hentes fra varekartoteket, hvis varen er oprettet. RABAT kan også indtastes, og der kan rettes i en i forvejen skreven rabatsats.

Når varelinierne er færdigudfyldte, afsluttes der ved at taste ESC mens curseren står i VARENUMMER-feltet. Herefter bliver der givet følgende valgmuligheder:

> KOPI SAT KRYDS A=ACCEPT af faktura F=FORTRYD - den netop registrerede faktura annuleres. S=STOP - faktureringen afsluttes og den faktura, der er under registrering, annuleres. ANTAL ADRESSE-MARKATER 0-9 - indgives kun hvis ønsket antal er forskelligt fra 2.

I det andet fakturaskærmbillede foretages afslutningen af fakturaen. De efterfølgende numre refererer til den indsatte kopi af skærmbilledet:

- 1. RABAT er den kundebestemte rabat fra kundekartoteket. Er der ingen kundebestemt rabat, kan der indtastes en, ligesom der kan rettes i en allerede skreven rabat.
- FRAGT. Her kan evt. beløb for fragt anføres. Fragten bogføres på den fragtkonto, der skal være oprettet i firmaoplysninger og kontoplan. Der beregnes moms af beløbet.
- 3. EMBALLAGE. Bogføres på den emballagekonto, der skal være oprettet i firmaoplysninger og kontoplan. Der beregnes moms af beløbet.
- 4. MOMS. Den aktuelle momssats hentes automatisk fra firmaoplysninger. Er der tale om et varesalg, der skal faktureres til

gammel momssats eller en eksportfaktura, kan der rettes i momssatsen.

BEMÆRK: Når faktureringen afsluttes, og curseren står i feltet NÆSTE PROGRAM, vil et tryk på ESC bevirke, at der vendes tilbage til faktureringsmenuen, hvorfra udskrivning eller bogføring kan vælges. Skrives der FAKT (for fakturering) fortsættes programmet for fakturaregistrering. 7. MÅNEDSAFSLUTNING OG RENTETILSKRIVNING.

Proceduren for månedsafslutning og rentetilskrivning er følgende:

- Kør RENTETILSKRIVNING (kun hvis automatisk rentetilskrivning benyttes).
- 2. Kør KONTOUDTOG (hvis sådanne ønskes).
- 3. DISKETTEBASEREDE SYSTEMER:

Kopier de(n) i måneden anvendte SYSDAT-disette(r), i 2 eksemplarer (original + sikkerhedskopi) og påsæt label(s) med den pågældende måneds navn på de(n) dannede kopi(er).

SYSTEMER MED WINCHESTER DISK: Udfør en total sikkerhedskopiering på disketter og påsæt labels med den pågældende måneds navn på disketterne. -Det anbefales at tage en ekstra kopi af sikkerhedshensyn.

Da det er lidt besværligt at vende tilbage og se tidligere måneders bevægelser, anbefales det at lade bilagsliste og samtlige kontokort udskrive.

- 4. Kør MÅNEDSAFSLUTNING.
- 5. Fortsæt på de(n) månedsafsluttede diskette(r) med næste måneds kørsler. Arkiver foregående måneds disketter.

Ved MÅNEDSAFSLUTNING fjernes alle bevægelser fra debitor-, kreditorog finanskonti, således at kun kontienes saldi overføres til næste måned.

I programmet RENTETILSKRIVNING kan man vælge om man kun ønsker RENTE-NOTAER (kun til internt brug - kunden får sin rentetilskrivning på kontoudtoget) eller om man ønsker renterne tilskrevet. Vælges KUN REN-TENOTAER får man oplysning om, hvilke kunder, der i givet fald ville få pålagt renter samt størrelsen heraf, men der sker ingen ændring på kundens konto.

Vælges RENTETILSKRIVNING vil den beregnede rente blive lagt til saldoen og blive påført kontoudtoget.

# 8. SIKKERHEDSKOPIERING VED DISKETTEBASEREDE SYSTEMER.

Virksomhedens kartoteker og øvrige data opbevares på SYSDATdisketter ved hjælp af magnetisme.

Da disketterne kan beskadiges, således at det ikke længere er muligt for mikrodatamaten at læse, hvad der står på dem, er det af yderste vigtighed, at de i det følgende beskrevne rutiner for sikkerhedskopiering følges nøje, så man ikke risikerer at miste data, der er uerstattelige for virksomheden.

# 8.1. KLARGØRING AF DISKETTER.

MILOG DATA leverer programdisketter, der er mærket:

# SYSBIB 1 SYSBIB 2

osv., samt een eller flere datadisketter mærket:

SYSDAT 2 og eventuelt SYSDAT 1.

Købes der disketter hos de normale disketteleverandører, vil man få leveret uformatterede blanke disketter. For at kunne anvendes i forbindelse med økonomistyringssystemet skal sådanne disketter både formatteres og have overført CP/M-operativsystemet. Hertil benyttes programmerne FORMAT og SYSGEN i nævnte rækkefølge. Disse programmer leveres af HH Elecronic sammen med mikrodatamaten, og anvendelsen af dem vil fremgå af det medfølgende instruktionshæfte.

Ønsker man ikke selv at klargøre disketter, kan man købe formatterede disketter hos MILOG DATA. Disse vil være ca. 9 kr. dyrere pr. stk. - firmaet skal til økonomistyringssystemet anvende ca. 30 disketter pr. år.

#### 8.2. KLARGØRING AF SIKKERHEDSKOPI-DISKETTER.

Skriv 3 labels med teksterne:

| SYSDAT 2 | SYSDAT 2 | SYSDAT 2 |
|----------|----------|----------|
| KOPISÆT  | KOPISÆT  | KOPISÆT  |
| 1.       | 2.       | 3.       |

og 1 label med teksten: SYSDAT 2 - DAGLIG BOGFØRING.

Såfremt Milog også har leveret SYSDAT 1 diskette skrives herefter 3 labels med teksterne:

| SYSDAT 1 | SYSDAT 1 | SYSDAT 1 |
|----------|----------|----------|
| KOPISÆT  | KOPISÆT  | KOPISÆT  |
| 1.       | 2.       | 3.       |

og 1 label med teksten: SYSDAT 1 - DAGLIG BOGFØRING.

Sæt så labels på de disketter, der er klargjort som beskrevet i pkt. 8.1.

Nu skal den originale SYSDAT 2 fra MILOG kopieres over på de 4 disketter, der er mærket SYSDAT 2, og derefter skal den originale SYSDAT 1 fra MILOG (hvis en sådan er leveret) kopieres over på de 4 disketter, der er mærket SYSDAT 1.

### 8.3. SELVE KOPIERINGEN.

- Sørg for at mikrodatamaten er tændt, og at tegnet A> står nederst på skærmen.
- Sæt den originale SYSDAT 2 fra MILOG i diskettestation B.
- 3. Når originalen sidder i B sættes den diskette, der skal kopieres over på, i diskettestation A.
- 4. Tryk kortvarigt på tasterne CONTROL og C på samme tid.
- 5. Når A> igen kommer på skærmen skrives:

# B:PIP A:=B:\*.\*ÆVÅ

- 6. Mikrodatamaten vil nu kopiere hele indholdet fra B-disketten over på A-disketten samtidig med at det på skærmen angives hvad, der kopieres. Når A> igen står nederst på skærmen, er kopieringen af denne diskette færdig.
- 7. Isæt nu en ny SYSDAT 2 i A og fortsæt fra pkt. 3 indtil alle 4 SYSDAT 2 disketter er kopieret.
- 8. Dette punkt udføres kun såfremt der er leveret en SYSDAT 1. Når alle SYSDAT 2 disketterne er kopieret, sættes den originale SYSDAT 1 fra MILOG i diskettestation B, hvorefter der fortsættes fra pkt. 3 indtil alle 4 SYSDAT 1 disketter er kopieret.

Skulle der opstå fejl i forbindelse med kopieringen, vil der blive skrevet en fejlmeddelelse på skærmen. Det vil oftest dreje sig om følgende:

BDOS ERROR ON A: BAD SECTOR.

Er der BAD SECTOR på en diskette, må denne kasseres.

Står der i fejlmeddelelsen DISC WRITE ERROR, skyldes fejlen, at der i forvejen står noget på den diskette i A, der kopieres over på. - Når A> kommer nederst på skærmen skrives:

## ERA \*.\*

hvilket betyder: Slet alt på A-disketten. Ordren medfører følgende spørgsmål: ALL ? (Y/N) hvortil der svares Y efterfulgt af et tryk på RETURN.

Herefter kan kopieringsforsøget gentages.

#### 8.4. DAGLIG SIKKERHEDSKOPIERING.

Mindst een gang om dagen bør der tages sikkerhedskopi af SYSDATdisketterne. Da rutinen for sikkerhedskopiering skal følges, er den værst tænkelige situation, man kan komme ud for, at alt fakturerings- og registreringsarbejdet, der er udført siden sidste sikkerhedskopi, skal gøres om.

Da kartotekerne opdateres løbende i registreringsprogrammerne (KASSERAPPORT, DIVERSE POSTERINGER, KØBS- OG SALGSFAKTURA, BUD-GETTAT, FAKTURERING, LAGERTILGANG samt alle vedligeholdelsesprogrammerne på SYSBIB 2) ved man i tilfælde af en strømafbrydelse under anvendelse af et af disse programmer, ikke hvad der er opdateret og hvad der ikke er opdateret. Man er derfor nødsaget til at tage udgangspunkt i den nyeste sikkerhedskopi, og registrere og fakturere alt hvad der er lavet siden den blev taget en gang til.

Som det vil fremgå af ovenstående, er det nødvendigt at holde regnskab med hvornår, der tages sikkerhedskopi på de forskellige kopisæt. Hertil benyttes den på næste side viste blanket.

I første kolonne anføres nummeret på det kopisæt, der kopieres over på. I de to næste kolonner anføres henholdsvis sidste bilagsnummer og sidste fakturanummer, der er registreret på disketterne. De følgende 6 kolonner er beregnet til afkrydsning for hvilke registreringsprogrammer der er anvendt EFTER AT SIKKERHEDSKOPIEN ER TAGET !!!! Man skal altså IKKE afkrydse hvilke registreringsprogrammer, der blev benyttet i forbindelse af med dannelsen af de netop kopierede disketter.

AFKRYDSNINGEN HAR ALTSÅ TIL FORMÅL AT FORTÆLLE HVILKE PROGRAM-MER DER SKAL REGISTRERES OM I, HVIS SYSDAT-DISKETTERNE TIL DAG-LIG BOGFØRING ØDELÆGGES.

8.5. SÅDAN TAGES DE DAGLIGE SIKKERHEDSKOPIER.

NB! NB! NB! DET ER NU AF YDERSTE VIGTIGHED, AT DISKETTER-NE SÆTTES I DE RIGTIGE DISKETTESTATIONER - FORKERTE ISÆT-NINGER KAN MEDFØRE, AT STORE MÆNGDER AF ARBEJDE MÅ GØRES OM!!!!!

- 1. A> skal stå nederst på skærmen.
- 2. Sæt SYSDAT-disketten, der skal kopieres, i B diskettestationen.
- 3. Sæt den tilsvarende SYSDAT kopi, der indeholder den ældste kopi i A.
- 4. Tryk kortvarigt på CONTROL og C samtidigt.
- 5. Når A> igen kommer nederst på skærmen skrives:

# ERA \*.\*

hvilket medfører følgende spørgsmål: ALL? (Y/N), hvortil der svares Y efterfulgt af et tryk på RETURN.
6. Når A> igen kommer nederst på skærmen skrives: SIKKERHEDSKOPIERING

| MÅNED: ÅR: |                    |                     |                   | ERAPPORT | ISE POST. | ALGSFAKT. | IRERING | TILGANG | TTAL  |                   |
|------------|--------------------|---------------------|-------------------|----------|-----------|-----------|---------|---------|-------|-------------------|
| DATO       | KOPI PÅ<br>SÆT NR. | SIDSTE<br>BILAGSNR. | SIDSTE<br>FAKTURA | KASSE    | DIVER     | KØB/S     | FAKTU   | LAGER   | BUDGE | BEMÆRK-<br>NINGER |
| 1.         |                    |                     |                   |          |           |           |         |         |       |                   |
| 2.         |                    |                     |                   |          |           |           |         |         |       |                   |
| 3.         |                    |                     |                   |          |           |           |         |         |       |                   |
| 4.         |                    |                     |                   |          |           |           |         |         |       |                   |
| 5.         |                    |                     |                   |          |           |           |         |         |       |                   |
| б.         |                    |                     |                   |          |           |           |         |         |       |                   |
| 7.         |                    |                     |                   |          |           |           |         |         |       |                   |
| 8.         |                    |                     |                   |          |           |           |         |         |       |                   |
| 9.         |                    |                     |                   |          |           |           |         |         |       |                   |
| 10.        |                    |                     |                   |          |           |           |         |         |       |                   |
| 11.        |                    |                     |                   |          |           |           |         |         |       |                   |
| 12.        |                    |                     |                   |          |           |           |         |         |       |                   |
| 13.        |                    |                     |                   |          |           |           |         |         |       |                   |
| 14.        |                    |                     |                   |          |           |           |         |         |       |                   |
| 15.        |                    |                     |                   |          |           |           |         |         |       |                   |
| 16.        |                    |                     |                   |          |           |           |         |         |       |                   |
| 17.        |                    |                     |                   |          |           |           |         |         |       |                   |
| 18.        |                    | ·                   |                   |          |           |           |         |         |       |                   |
| 19.        |                    |                     |                   |          |           |           |         |         |       |                   |
| 20.        |                    |                     |                   |          |           |           |         |         |       |                   |
| 21.        |                    |                     |                   | <i>,</i> |           |           |         | ·       |       |                   |
| 22.        |                    |                     | -                 |          |           |           |         |         |       |                   |
| 23.        |                    |                     |                   |          |           |           |         |         |       |                   |
| 24.        |                    |                     |                   |          |           |           |         |         |       |                   |
| 25.        |                    |                     |                   |          |           |           |         |         |       |                   |
| 26.        |                    |                     |                   |          |           |           |         |         |       |                   |
| 27.        |                    |                     |                   |          |           |           |         |         |       |                   |
| 28.        |                    |                     |                   |          |           |           |         |         |       |                   |
| 29.        |                    |                     |                   |          |           |           |         |         |       |                   |
| 30.        |                    |                     |                   |          |           |           |         |         |       |                   |
| 31.        |                    |                     |                   |          |           |           |         |         |       |                   |

Side 35 A

# B:PIP A:=B:\*.\*ÆVÅ

 Gentag pkt. 1 til 6 med hvis der i det daglige anvendes både SYSDAT 1 og SYSDAT 2.

# **FEJLMEDDELELSER:**

Indeholder fejlmeddelelsen ordene: DISC WRITE ERROR vil årsagen normalt være, at pkt. 5 - ERA \*.\* er glemt.

Indeholder fejlmeddelelsen ordene: BDOS ERROR ON A: BAD SECTOR, må disketten i A kasseres, og en ny blank, men formatteret diskette indeholdende CP/M operativsystemet, må klargøres til sikkerhedskopidiskette som beskrevet ovenfor.

Indeholder fejlmeddelelsen ordene: BDOS ERROR ON B: BAD SECTOR, er den diskette, der bogføres på til daglig ødelagt. Genskab den som beskrevet i pkt. 8.6.

## 8.6. GENSKABELSE AF ØDELAGT DISKETTE.

Skulle en af de disketter, der bruges til daglig bogføring blive ødelagt, kan den genskabes efter følgende retningslinjer:

- Da SYSDAT 1 og SYSDAT 2 disketterne altid skal følges ad parvis, vil ødelæggelse af kun en af dem alligevel nødvendiggøre at de BEGGE kasseres!!!!
- Tag en kopi af nyeste sikkerhedskopidisketter, og giv dem samme label som de kasserede (sæt samtidig et stort kryds over de kasserede disketters label).
- 3. Gør alt arbejde, der er udført i fakturerings- og registreringsprogrammerne siden sidste sikkerhedskopi blev taget om.
- NB! Er der mistanke om, at en fejl i selve mikrodatamaten ødelægger disketterne, så kontakt HH Electronic (02-283841), som yder landsdækkende service.

#### 8.8. SIKKERHEDSUDSKRIFTER.

Som yderligere sikkerhed skal der hver dag udskrives bilagsliste for den pågældende bogføringsdato samt en saldobalance.

Påse at bilagsnummereringen på dagens bilagsliste fortsætter nummereringen fra den foregående dag, således at der til stadighed findes en udskrift af samtlige bogførte bilag.

Udskrifterne arkiveres i datoorden.

Vedrørende overgang til edb - se næste side.

8.8.1. SÆRLIGE SIKKERHEDSPROCEDURER I OVERGANGSPERIODEN TIL EDB-BOGFØRING.

Så længe man ikke er helt fortrolig med økonomistyringssystemet, anbefales det at arkivere kopier af alle registreringer i programmerne:

> KASSERAPORT DIVERSE POSTERINGER KØBS- OG SALGSFAKTURAER LAGERTILGANG BUDGETTAL.

APENDIX A.

# KOPIERING AF DISKETTER

Der er udgivet flere forskellige brugsanvisninger på kopiering af disketter. Fælles for dem er, at originalen placeres i drive A og kopidisketten i drive B. Hvis der i forvejen findes en fil på B med samme navn som den fil, der ønskes kopieret over på B, vil rækkefølgen være den, at der først kopieres, hvorefter den eksisterende fil slettes, dersom kopieringen forløber fejlfrit. Metoden er naturligvis at foretrække ud fra et sikkerhedsmæssigt synspunkt, men har den svaghed, at der skal være plads til såvel gammel som ny fil på B-disketten.

På alle disketter til Milog-systemerne tillader pladsforholdene IKKE denne fremgangsmåde. Når diskettepladsen er brugt op under kopieringen, vil fejlteksten DISK WRITE ERROR ON B komme.

For at gennemføre en kopiering af disketter med Milog-systemerne vil det derfor være nødvendigt at indlede kopieringsproceduren med at slette alt hvad der står på kopidisketten med kommandoen ERA (erease). Skal en kopiering gennemføres efter de eksisterende vejledninger vil første kommando være: ERA B:\*.\* - Glemmer man ved en fejltagelse at skrive B: i ovenstående kommando, vil man få sin original i drive A slettet. For at eliminere en fejlmulighed med så alvorlige konsekvenser har vi i stedet valgt at fastlægge en kopiprocedure hvor originalen altid sidder i B og kopidisketten i A.

Se venligst herom paa side 38.

KLARGØRING AF HIDTIL UBRUGTE DISKETTER MED "FORMAT" OG "SYSGEN".

Nye disketter, der tages i anvendelse direkte fra disketteleverandøren skal inden benyttelsen formatteres med programmet FORMAT og have indlagt CP/M operativsystemet med programmet SYSGEN.

Det anbefales at anvende disketter af mærket VERBATIM, som kan købes hos Milog.

- 1. Tænd mikrodatamat og skærm. Tryk RESET.
- 2. Isæt systemdisketten fra HH Electronic eller Comal-80 systemdisketten i drive A. Tast 1 for CP/M indlæsning (sker der ingen indlæsning er det sikkert fordi tastaturets LOCKknap er nedtrykket så der tastes et ! i stedet for 1).
- 3. Isæt en ny diskette i B.
- 4. Skriv FORMAT B og følg anvisningerne på skærmen så B-disketten formatteres.
- 5. Tast igen 1 for CP/M indlæsning.
- 6. Skriv SYSGEN og følg anvisningerne på skærmen (source drive name = A og destination drive name = B).
- 7. Tryk RETURN når diskttestationerne stopper.
- 8. Gentag punkt 3 til 7 for hver diskette, der skal formatteres.

KOPIERING AF DISKETTER MED MILOG-SYSTEMER.

- Isæt originalen i B og kopidisketten i A. Tryk samtidig på CONTROL og bogstavet C.
- 2. Skriv: ERA \*.\* og svar Y når der spørges ALL (Y/N).
- (For nyformatterede disketter springes dette punkt over). 3. Skriv: B:PIP A:=B:\*.\*ÆVÅ

Når tegnet A> igen kommer på skærmen er kopieringen færdig.

MIBOG ØKONOMISTYRING

MILOG DATA APS

DATO: 29.09.81

| BEHOL      | DNINGSOPGØ                    | RELSE                     |                            |          |           |             |        |  |
|------------|-------------------------------|---------------------------|----------------------------|----------|-----------|-------------|--------|--|
| VARENUMMER | VAREBETEGNELSE                | LAGER                     | MIN.                       | BEST.    | ***** LA  | GERVÆRDI *  | ****   |  |
|            |                               | ANTAL B                   | EHOLD                      | ANTAL UG | E KØBSPI  | RIS SALGS   | PRIS   |  |
| 44111      | KONTORSTOL                    | 120                       | 30                         | 0        | 33000     | .00 5160    | 0.00   |  |
| 44112      | CHEF-STOL                     | 18                        | 4                          | 0        | 8640      | .00 1476    | 0.00   |  |
| 44113      | STOL UDEN HJUL                | 146                       | 35                         | 0        | 27302     | .00 4526    | 0.00   |  |
| 44222      | PAPIRCLIPS I                  | 160                       | 25                         | 0        | 700       | .80 1080.00 |        |  |
|            | · ·                           |                           |                            |          |           | <u>-</u> -  |        |  |
| MIBOG ØKON | OMISTYRING                    | MILOG                     | DATA A                     | PS       |           | DATO: 29.   | 09.81  |  |
|            |                               |                           |                            |          |           |             |        |  |
| JALGJ      | UPGØKELDE<br>WADEDETTECNIEICE | <i>ד מ</i> ג מ <i>א</i> ש | Ω<br>Ω<br>Ω<br>Ω<br>Ω<br>Ω | C A      |           |             | 17     |  |
| VARENUMMER | VAREBEILGNELSE                | ANTAL                     | BELØB                      | ANTAL    | BRUTTO    | RABAT       | ne tto |  |
| 44111      | KONTORSTOL                    | 120                       | 33000                      | 0        | 0         | 0           | 0      |  |
| 44112      | CHEF-STOL                     | 18                        | 8640                       | 0        | 0         | 0           | 0      |  |
| 44113      | STOL UDEN HJUL                | 146                       | 27302                      | 0        | 0         | 0           | 0      |  |
| 44222      | PAPIRCLIPS I                  | 160                       | 700                        | 0        | 0         | 0           | 0      |  |
|            |                               |                           |                            |          |           |             |        |  |
| MIBOG ØKON | OMISTYRING                    | MILOG                     | DATA A                     | PS       |           | DATO: 29.   | 09.81  |  |
|            |                               |                           |                            |          |           |             |        |  |
| PRISO      | PGØRELSE                      |                           |                            |          |           |             |        |  |
| VARENUMMER | VAREBETEGNELSE                | ENH<br>DET VDT            | m vana                     |          |           | UKNING DALK |        |  |
|            |                               | BEL KRI                   | T KØBS                     | PKIS SAL | GSPKIS SI | SIDKAG SGR  | AD     |  |
| 44111      | KONTORSTOL                    | STK 7                     | 27                         | 5.00     | 430.00    | 155.00 36.  | 04     |  |
| 44112      | CHEF-STOL                     | STK 7                     | 48                         | 0.00     | 820.00    | 340.00 41.  | 46     |  |
| 44113      | STOL UDEN HJUL                | STK 7                     | 18                         | 7.00     | 310.00    | 123.00 39.  | 67     |  |
| 44222      | PAPIRCLIPS I                  | ÆSK 4                     |                            | 4.38     | 6.75      | 2.37 35.    | 11     |  |

# MILOG DATA ApS

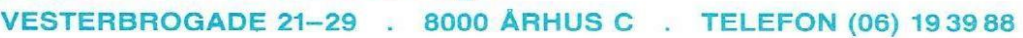

Torsten Alf Jensen Davida Fåborgvej 54 5762 Vester Skerninge

Århus, den 16. november 1982

Med henvisning til telefonsamtale fremsendes hermed følgende materiale:

- Brochure på revisorsystem
- Prisliste på Mibog
- Brochure på MPS-3000

Vi gør opmærksom på, at der til prisen for Regnskabssystem (kr. 16.000,-) skal tillægges kr. 3.000,- for registrerings-, opdaterings- og afstemningsliste.

Vi håber det fremsendte materiale er fyldestgørende og står gerne til disposition for yderligere oplysninger samt demonstration.

Med venlig hilsen Milog Data ApS

Christensen Christensen

direktør

# MILOG DATA ApS

RISDALSVEJ 19 . 8260 VIBY J . TELEFON (06) 11 39 88

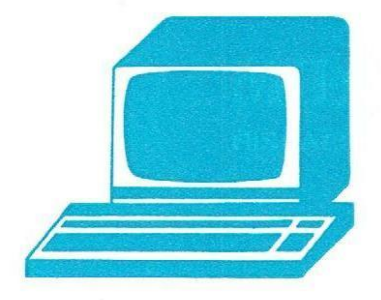

JENSEN, JØRGENSEN, KNUDSEN & SØRENSEN Att. Torsten Alf Jensen Mynderup Hestehavevej 1 5762 Vester Skerninge

Arhus, den 19. januar 1982

Vedr. aftale med Karl Leer - MILOG DATA

Hoslagt fremsendes brugervejledning & case-materiale til MIBOG ØKONOMISTYRINGSSYSTEM i overensstemmelse med den aftale De har indgået med Karl Leer.

Med venlig hilsen MILOG DATA ApS

me Harder Bang Arne Harder Bang